## **TESLA RoboStar iQ300**

pairing procedure for robotic vacuum cleaner and your mobile phone

1. Download "WeBack" app from Google Play:

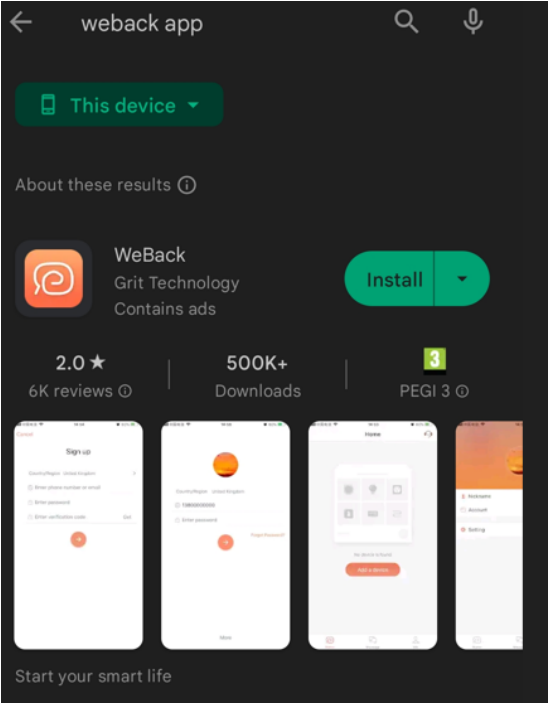

2. Confirm the user agreement and privacy policy:

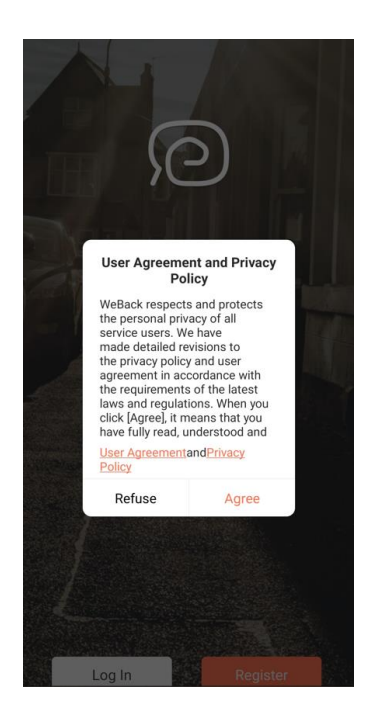

3. Enter your login information or create a new account and enter a password:

|                | Log In            |          |
|----------------|-------------------|----------|
| Country/Region | Czech Republic    | >        |
| D Enter phon   | e number or email |          |
| ා Enter Pa     | ssword            |          |
|                | Forget            | Password |

4. Click on the "PLUS" icon:

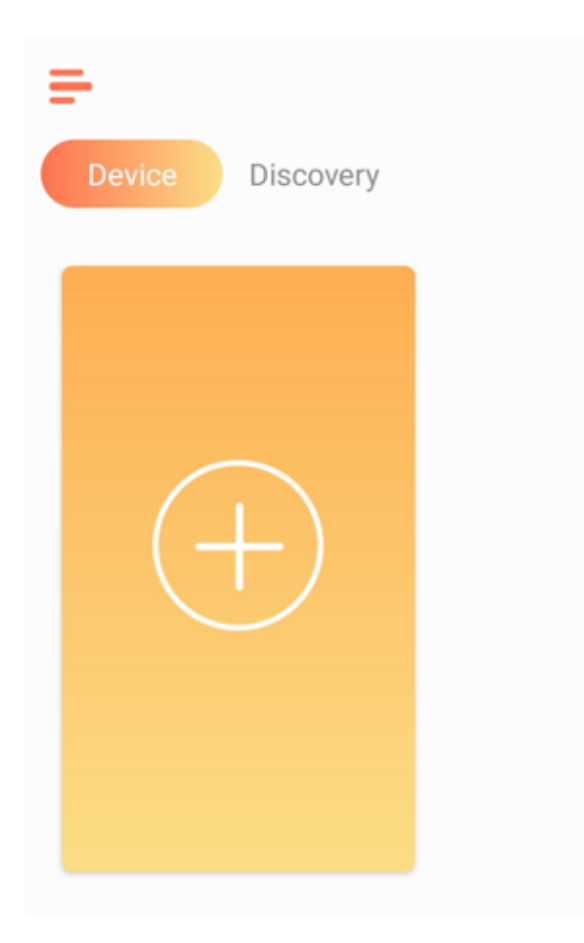

## 5. Allow permissions:

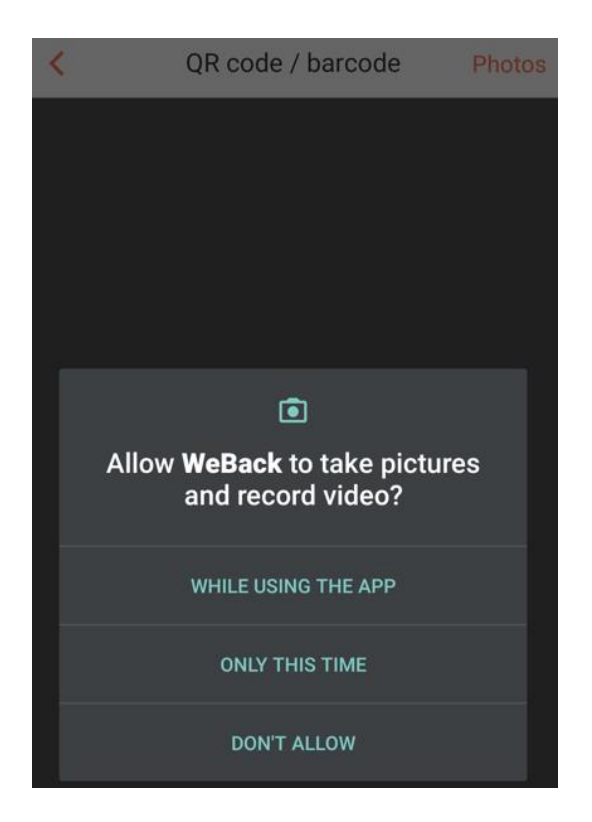

6. Scan the QR code:

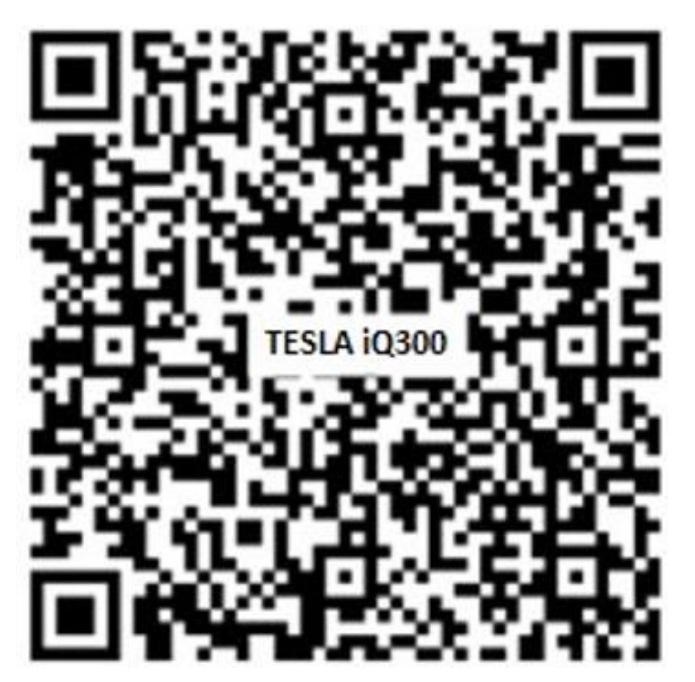

## 7. Allow permissions:

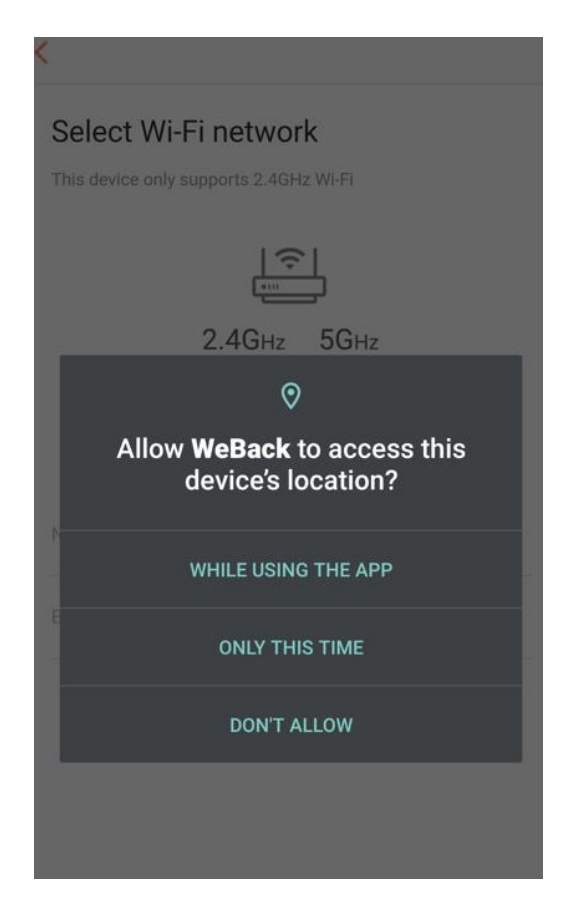

8. Enter password for your Wi-Fi network:

| fenda ✓                       | inter your password                                  | renda ~                                            | Select Wi-Fi network         |   |
|-------------------------------|------------------------------------------------------|----------------------------------------------------|------------------------------|---|
| 2.4GHz 5GHz<br>× ×<br>Fenda · | 2.4GHz 5GHz<br>* * * * * * * * * * * * * * * * * * * | 2.4GHz 5GHz<br>X<br>Tenda X<br>Enter your password |                              |   |
| Tenda ~                       | Tenda ~                                              | Tenda ~                                            | 2.4GHz 5GHz                  |   |
| Enda ~                        | inter your password                                  | Enter your password                                |                              |   |
|                               |                                                      |                                                    |                              |   |
|                               |                                                      |                                                    | Tenda<br>Enter your password | ~ |

Next

9. Turn off and on the robotic vacuum cleaner with the main switch on the side of the device and hold the top button for 3-5 seconds. You will hear a beep and then click the Next button:

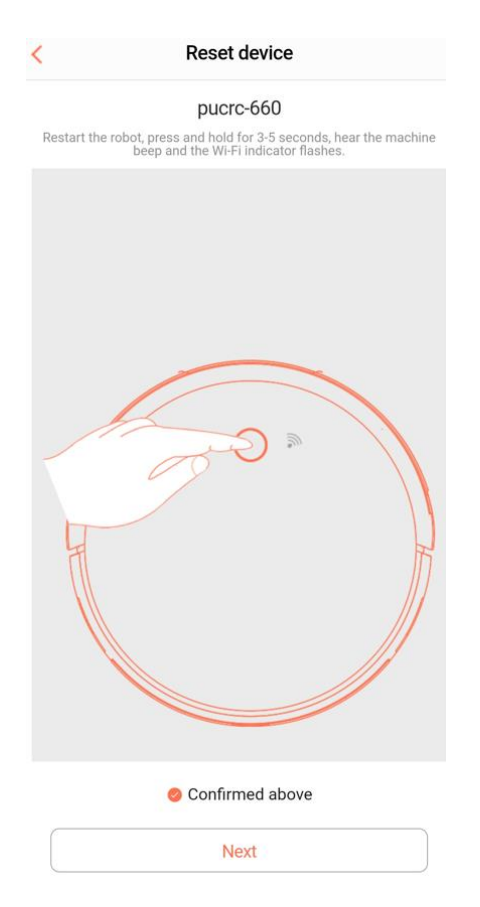

10. The robotic vacuum cleaner will start logging into the app:

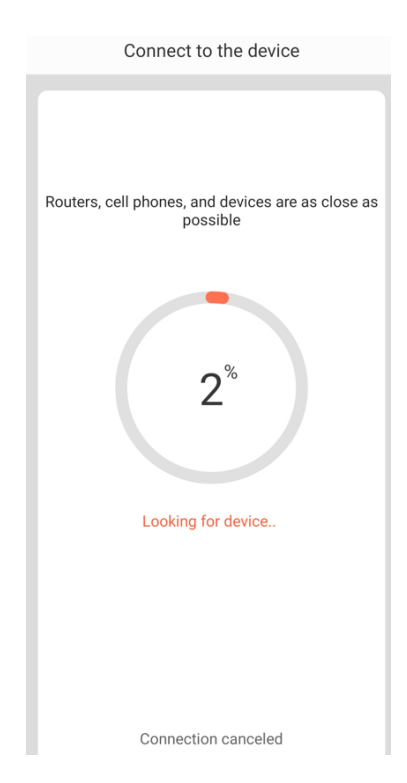

11. Robotic vacuum cleaner will create a Wi-Fi Hotspot , click the Connect button :

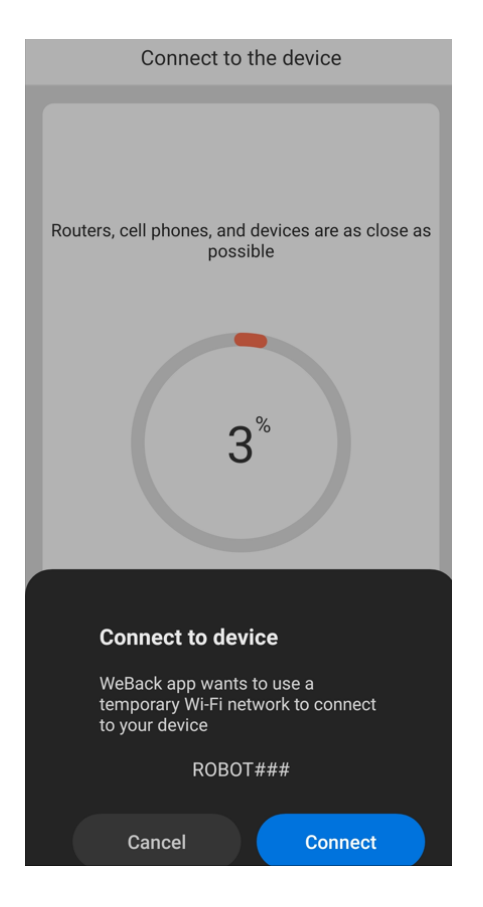

12. You will then see a successful connection screen:

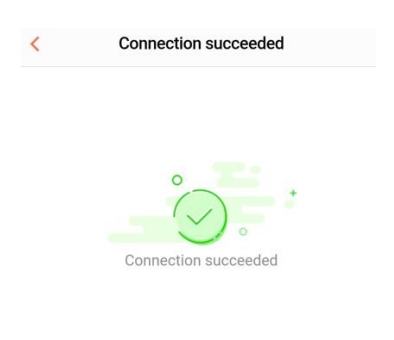

13. Click Done to finish pairing the robotic vacuum cleaner with your mobile phone:

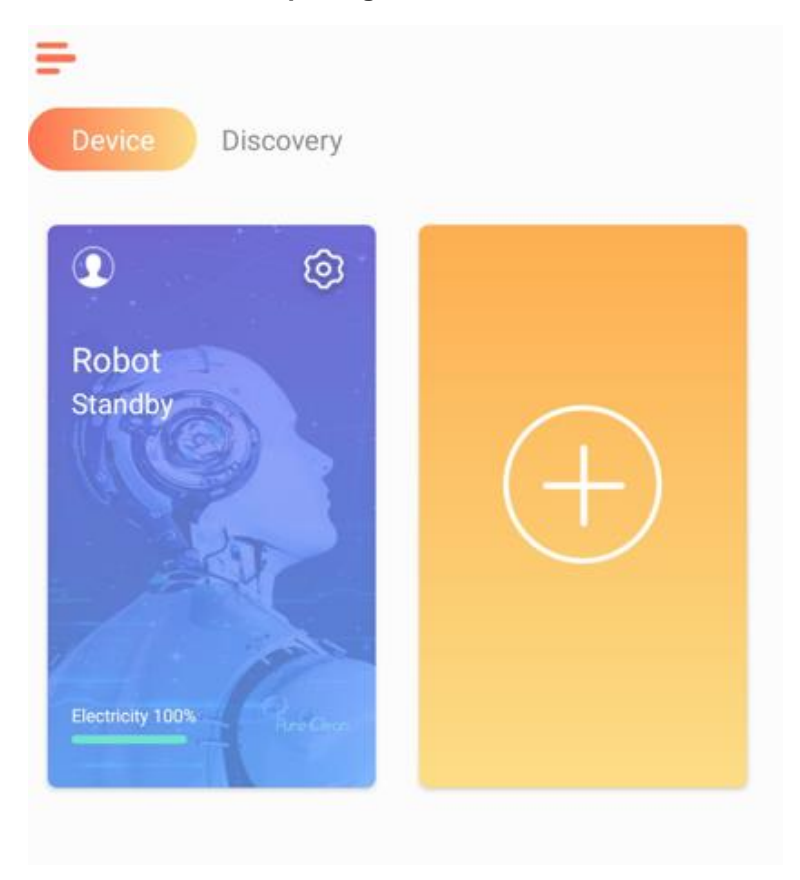